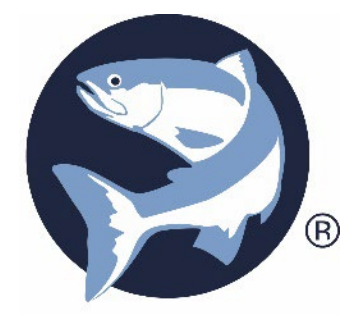

# **Device Manager** SOFTWARE

| S Biomark    | Device Manager v.1.2.9                                    |                    |                                   |                                    | - 1       | o x          |  |
|--------------|-----------------------------------------------------------|--------------------|-----------------------------------|------------------------------------|-----------|--------------|--|
| File Tool    | s Help                                                    |                    |                                   |                                    |           |              |  |
| Communica    | ation:                                                    |                    |                                   |                                    |           |              |  |
| Reader:      | BLE Data Logger / IS1001                                  | $\sim$             |                                   |                                    | . 🔿       |              |  |
| Serial Port: | MicroLogger.0341 [34.81.F4.4                              | 44.25.05] 🛛 🗸 🚷    | Refresh 115200 V Close            | Bioma                              | rk        | 8            |  |
| IP Address:  | 169.254.170.30                                            |                    | Port #: 10001 Connect             | SPECIALISTS IN IDENTIFICATION      | SOLUTIONS |              |  |
| Device       | Manager Tag Mer                                           | nory Manager       |                                   |                                    |           |              |  |
| 0.11         | Tay men                                                   | nory manager       | <b>T</b>                          |                                    |           |              |  |
| Controls:    |                                                           |                    | Teminal:                          |                                    |           | ture to Ele  |  |
| BLE          | Data Logger / IS10                                        | 001 😏              |                                   | 100 11 (100)                       |           | ture to File |  |
|              |                                                           |                    | FDXB Signal Level:                | 178 mV (19%)                       |           | ^            |  |
| A BL         | E Data Logger Setting                                     | ns                 | Temperature:                      | 26.8 C                             |           |              |  |
|              | E Buid Eoggor Colling                                     | 95                 | Sync. Input Present:              | N/A                                |           |              |  |
|              |                                                           |                    | Sec. Master Active:               | N/A                                |           |              |  |
| Se           | t BLE Data Logger Date/Time F                             | rom Computer Clock | Active Alarms:                    |                                    |           |              |  |
|              |                                                           |                    | Tags Memory Full                  |                                    |           |              |  |
| Tag ID D     | )isplay Format:                                           | HEX 🗸              | INF: End Of Full Status Report    |                                    |           |              |  |
|              |                                                           |                    | RDD                               |                                    |           |              |  |
| Tag Rec      | ord Display Format:                                       | Full 🗸             | INF: Start Of Diagnostic Data Rep | port                               |           |              |  |
|              |                                                           |                    | Reader:                           |                                    |           |              |  |
| Tags Co      | mmunication To Local Port:                                | Enabled            | Operation Mode:                   | Scan                               |           |              |  |
|              |                                                           |                    | Detection Counter:                | 18                                 |           |              |  |
| Store Vir    | tual Test Tags To Memory:                                 | Enabled            | Tags In Memory:                   | 7861 (99%)                         |           |              |  |
|              |                                                           |                    | Status Reports In Memory:         | 63 (31%)                           |           |              |  |
| Attached     | Reader:                                                   | IS1001 ~           | Input Voltage:                    | 23.6 V                             |           |              |  |
|              |                                                           |                    | Exciter Voltage:                  | 11.9 V                             |           |              |  |
| Firmware     | Update:                                                   | Update             | Antenna Tuning:                   | Tuned                              |           |              |  |
|              |                                                           |                    | Antenna Current:                  | 2.2 A                              |           |              |  |
|              |                                                           |                    | Tuning Capacitors:                | 300                                |           |              |  |
|              |                                                           |                    | Tuning Phase:                     | 401                                |           |              |  |
|              |                                                           |                    | Tuning Relative Phase:            | 0                                  |           |              |  |
|              |                                                           |                    | FDXB Signal Level:                | 282 mV (31%)                       |           |              |  |
|              |                                                           |                    | Temperature:                      | 26.8.0                             |           |              |  |
|              |                                                           |                    | Sync. Input Present:              | N/A                                |           |              |  |
|              |                                                           |                    | Sec Master Active:                | N/A<br>N/A                         |           |              |  |
| ▼  S1        | 001 Reader Settings                                       |                    | Active Alarms.                    | N/A                                |           |              |  |
|              | <u> </u>                                                  |                    | Tage Memory Full                  |                                    |           |              |  |
| ▼ IS1        | 001 Antenna/Detecti                                       | on Settings        | INF: End Of Diagnostic Data Ropa  | **                                 |           |              |  |
|              |                                                           | on oottango        | INF. End Of Diagnostic Data Repor |                                    |           |              |  |
| ▼ IS1        | 001 Communication                                         | Settings           | MSG: 03/04/2021 16:54:24.340 Dire | ect Communication Channel To Reade | r Closed  |              |  |
|              |                                                           | go                 |                                   |                                    |           |              |  |
| ▼ IS1        | ▼ IS1001 Memory Settings                                  |                    |                                   |                                    |           |              |  |
| ▼ IS1        | 001 Reports                                               |                    | RAT1                              |                                    |           |              |  |
|              | MSG: 03/04/2021 16:54:42.680 Attached Reader Type: IS1001 |                    |                                   |                                    |           |              |  |
| ▼ IS1        | 1001 Diagnostics                                          |                    | <                                 |                                    |           | >            |  |
|              |                                                           |                    |                                   |                                    |           |              |  |
| Bluetooth: M | icroLogger.0341 [34.81.F4.44.                             | .25.05]            |                                   |                                    |           |              |  |

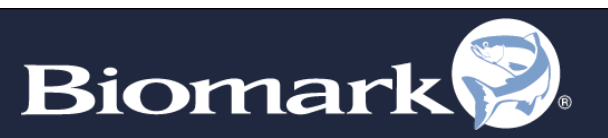

#### Copyright

© Copyright 2019 Biomark, Inc. All rights reserved. This manual contains valuable proprietary information. It should not be published, copied, or communicated to any person without prior authorization from Biomark, Inc.

#### Trademarks

IS1001, IS1001-MC, and BLE Data Logger are trademarks of Biomark, Inc.

ASR650 is a trademark of Agrident

Lantronix Device Installer is a trademark of Lantronix, Inc.

All other trademarks, trade names, or images mentioned herein belong to their respective owners.

| Release Date | Doc Revision | Firmware Version   | Comments                        |
|--------------|--------------|--------------------|---------------------------------|
| March, 2021  | 1            | Device Manager 1.1 | Original release of this guide. |
|              |              |                    |                                 |
|              |              |                    |                                 |
|              |              |                    |                                 |

#### **Document History**

# **Table of Contents**

| 1 Software Overview                                           | 4  |
|---------------------------------------------------------------|----|
| 1.1 Product Description                                       | 4  |
| 1.2 Software Download                                         | 4  |
| 1.3 Updating Program                                          | 4  |
| 2 Getting Started                                             | 4  |
| 2.1 Program Navigation                                        | 4  |
| 2.2 Device Setup and Connection                               | 7  |
| 3 Device Manager                                              | 8  |
| 3.1 Controls Window                                           | 9  |
| 3.2 Terminal Window                                           | 9  |
| 3.3 Live Diagnostics Window                                   | 10 |
| 4 Tag Memory Manager                                          | 11 |
| 4.1 Downloading Data                                          | 11 |
| 4.2 Erase Memory                                              | 13 |
| 4.3 Exporting Data                                            | 13 |
| 4.4 Console Mode for Pocket Reader & Pocket Reader EX Readers | 14 |
| 5 Tools                                                       | 14 |
| 5.1 Network Devices Discovery                                 | 14 |
| 5.2 Settings                                                  | 15 |

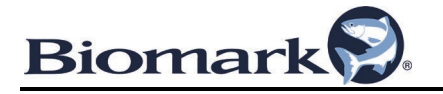

# **1 Software Overview**

#### **1.1 Product Description**

Device Manager is a communication and device managing program developed by Biomark. It is used to connect a computer quickly and easily to a Biomark reader or device. The primary functions of Device Manager are to allow the user to access the device's memory, configure reader or device settings, and download tag data to be displayed and exported.

Software features:

- Quick and easy connection to Biomark readers or devices
- Download reader or device tag memory for export into Microsoft Excel, Access, or text file
- Duplicate tag ID filtering using Tag Memory Manager
- Bluetooth compatible
- Hex/Dec tag ID converter
- Store real-time communication and tag data in a text file to a user-defined location

#### **1.2 Software Download**

The software is available to download via the Biomark website:

https://www.biomark.com/software-drivers

#### 1.3 Updating Program

Ensure the PC running Device Manager is connected to the internet. On a weekly basis, Device Manager will automatically check for updates. Checking for updates can also be forced manually at any time by simply selecting **Help** > **Check for Updates**.

If an update is available, follow the prompts to update Device Manager. After the update has been installed, Device Manager will restart automatically.

If an update is not available, a pop-up window will indicate the Device Manager is up to date. Click the **OK** button to close the window.

# **2 Getting Started**

#### 2.1 Program Navigation

Upon starting Device Manager, the program will default to the **Device Manager** navigation tab. There are two navigation tabs to choose from located in the middle-left of the program window. Selecting these tabs will toggle between the primary function screens of the program.

 Device Manager – Provides Controls and Terminal windows specific to the connected reader or device for the purpose of adjusting settings. For more information, see section 3 Device Manager.

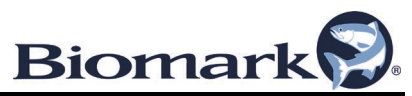

• **Tag Memory Manager** – Allows for downloading of the reader or device tag memory. The selected reader or device memory can also be cleared of all data from this screen. For more information, see section **4 Tag Memory Manager**.

| Sicmark Device Manager v.1.2.9                                                                                                    | - 0                                                                                                    |
|----------------------------------------------------------------------------------------------------|----------------------------------------------------------------------------------------------------|
| File Tools Help                                                                                                    |                                                                                                    |
| Communication:<br>Peeder: BLE Data Losponr /151001<br>Serel Pot:<br>Padees: 105.254.170.30<br>Pot R: 10001                                                                                                    | Biomark .                                                                                                    |
| Device Manager Tag Memory Manager                                                                                                    |                                                                                                    |
| BLE Data Logger / IS1001         INX8 Signal Leve           • BLE Data Logger Settings         InX8 Signal Leve           • IS1001 Reader Settings         Anster Act.           • IS1001 Reader Settings         Active Alarmat | rel: 170 mV (194)<br>26.0 C<br>sent: N/A<br>inve: N/A                                                                                                    |
| IS1001 Antenna/Detection Settings     INF: End Of Full:     RED     IS1001 Communication Settings     INF: Start of Dia     Start of Dia                                                                                         | Status Report<br>igmostic Data Report                                                                                                    |
| IS1001 Memory Settings     Operation Hoder     Detection Count     Tags In Memory:                                                                                                    | Scan<br>er: 18<br>7861 (99%)                                                                                                    |
| IS1001 Negotio     Input Voltage:     IS1001 Diagnostics     IS1001 Diagnostics     Antenas Tuning:     Antenas Current     Tuning Capesito     Tuning Phase:                                                                    | In pendoy: e3 (314)<br>33.6 V<br>: 11.9 V<br>: Tuned<br>: 2.2 Å<br>xrst 300<br>401                                                                                                    |
| Tuning Relative<br>FTOB Signal Lev<br>Temperature:<br>Syme. Input Free<br>Sec. Master Act.<br>Active Alarms:<br>Tage Memory Full<br>LINF: End O Diagn                                                                            | : Phase: 0<br>rei: 282 mV (314)<br>26.8 C<br>sent: N/A<br>ive: N/A<br>il<br>ostio Data Report                                                                                                    |
| M56: 03/04/2021 1<br>RATI<br>M56: 03/94/2021 D                                                                                                    | 6:54:24.340 Direct Communication Channel To Reader Closed                                                                                                    |
|                                                                                                    | Semark Device Manager v.1.2.9     Ref Cosh Help     Communication     Peder: BLE Data Logger / IS1001     Peter 10023     Peter: 1002341 D431 F4 425163     Peter: 10023     Peter: 1002341 D431 F4 425163     Peter: 10023     Peter: 1002     Peter: 1002     Peter: 1002     Peter: 1002     Peter: 1002     Peter: 1002     Peter: 1002     Peter: 1002     Peter: 1002     Peter: 1002     Peter: 1002     Peter: 1002     Peter: 1002     Peter: 100     Peter: 100 |

The Menu Bar consist of three drop-down menus:

- File Select Exit to close the program.
- **Tools** This menu contains utilities, sub-menus, and settings that are used on an infrequent basis. Some utilities and application settings may only apply to a specific reader or device selected in the **Communication** window.
  - Tag ID Converter Select to convert a single ISO tag code from Hexadecimal format to Decimal format or vice versa. Type or paste into either field to convert to the corresponding format. A warning is displayed under each field if the code does not match any known ISO format.

| Tag ID Converter                   |     |                                          | × |
|------------------------------------|-----|------------------------------------------|---|
| Type ID into either field to conve | ert |                                          |   |
| HEX ID:<br>Example: 3D9.236B43BD15 | <>  | Decimal ID:<br>Example: 985.152123456789 |   |
|                                    |     | X Close                                  |   |

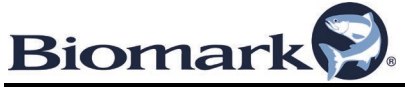

 Network Device Discovery – Select to establish an Ethernet communication port connection with supported Biomark devices. If the selected reader or device has this capability, refer to section 5.1 Network Device Discovery for more information.

**Note**: Connection to the reader or device must be closed to use Tools > Network Device Discovery or modify Tools > Settings.

- Settings Select to access and change the Application, Communication, and Terminal settings of Device Manager. Check the specific reader or device user manual to determine if setting changes are required. For more information on Communication and Terminal sub menus see section 5.2 Settings. Configure the Application Settings below before making a connection with a reader or device:
  - Date/Time Format Use the drop-down box to select the correct date/time format for downloaded records and exported data files from the selected reader or device.
  - Capture File Path Configure this path to specify the destination of saved communication data in the Terminal window when the Capture to File box is checked. The data is automatically stored in DeviceMan.txt, an ASCII text file. This path setting also applies to the Terminal section of the Live Diagnostics window used with the IS1001 and IS1001 Master Controller. See section 3.3 Live Diagnostics window for more information. Data captured by the terminal interface of the Live Diagnostics is stored in DeviceMan\_LiveDiags.txt, an ASCII text file.
  - Display Raw Communication with Reader Checkmark this box if raw data from a reader or device should be displayed in the Device Manager Terminal window. This setting only applies to specific readers such as the BLE Data Logger / ASR650.

| B | omark Device Manager - S | ettings                                                    |                                                                    |               |        | × |
|---|--------------------------|------------------------------------------------------------|--------------------------------------------------------------------|---------------|--------|---|
|   |                          |                                                            | Application Setting                                                | S             |        |   |
|   | Communication            | Date/Time Format:<br>Capture File Path:<br>Display Raw Con | MM/DD/YYYY<br>C:\Users\carsoant\OneDrive<br>munication With Reader | ✓<br>Merck Sh | Browse | ] |
|   | Save                     |                                                            |                                                                    | ×             | Cancel |   |

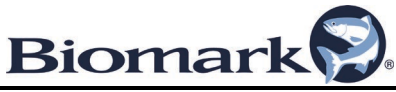

• **Help** – Used to manually **Check for Updates** of the Device Manager application and **About** to display the version information of Device Manager.

## 2.2 Device Setup and Connection

To setup a connection to a reader or device, select the appropriate settings within the **Communication** window.

| S Biomark Device Manager v.1.2.9                                                  | – 🗆 X                                   |  |  |  |  |
|-----------------------------------------------------------------------------------|-----------------------------------------|--|--|--|--|
| File Tools Help                                                                   |                                         |  |  |  |  |
| Communication:                                                                    |                                         |  |  |  |  |
| Reader: BLE Data Logger / IS1001 V                                                |                                         |  |  |  |  |
| Serial Port: COM3 Intel(R) Active Management Technology V 👔 Refresh 115200 V Open | Biomark                                 |  |  |  |  |
| IP Address: 169.254.38.144 Port #: 10001 Connect                                  | SPECIALISTS IN IDENTIFICATION SOLUTIONS |  |  |  |  |

- **Reader** Select the reader or device type. A **Generic** reader option is available to provide some flexibility connecting to other devices. Refer to section **5.2 Settings** if additional **Serial Port** or **TCP/IP** settings need to be configured.
- Serial Port To achieve communication, select the appropriate information using the steps below:
  - Select the communication method by which your reader or device is connected to the PC. All available COM ports should be displayed when the drop-down box is selected. If a COM port is missing, press the **Refresh** button to the right of the drop-down box.
    - If establishing a RS-232 connection, select the computer's RS-232 port or the COM port assigned by the computer to the USB-to-Serial adapter. Serial port information might vary between computers.
    - If establishing a USB connection, select the COM port assigned to the reader or device. For example: COM4 Silicon Labs CP210x USB to UART Bridge.
  - Select the appropriate baud rate for the reader or device in the drop-down box to the left of the **Open** button. This information will autofill depending on the chosen reader or device but can be adjusted if needed.
  - After all information has been entered, select the **Open** button to establish a connection to the chosen reader.

**Note**: The connection to the reader or device must be closed to modify the serial port settings. Not all reader or devices require a baud rate to be entered during setup. The HPR Plus is a nonserial device and does not need a specific baud rate selected to successfully communicate.

Bluetooth – If your reader supports Bluetooth connectivity, establish a connection by pressing the Bluetooth devices button located to the right of the Serial Port drop-down box.

To establish communication, please follow the steps below:

- Power up the device
- Start the Device Manager communication program
- Search for available reader or devices by clicking on the Bluetooth devices button within the main window of Device Manager. The Bluetooth Connection Utilities window will appear and start searching for Bluetooth devices. To only show devices

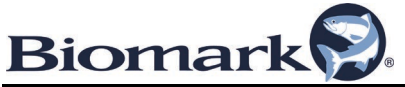

currently active and within range of computer, select the **Show In-Range Devices Only** box.

| Biomark Device Manager v.1.2.9                                                                                                    |                                                                                         |                                                            |                              | - 🗆 X             |
|----------------------------------------------------------------------------------------------------|-----------------------------------------------------------------------------------------|------------------------------------------------------------|------------------------------|-------------------|
| File Tools Help                                                                                                    |                                                                                         |                                                            |                              |                   |
| Communication:<br>Reader: BLE Data Logger / IS1001 V                                                                                                    |                                                                                         |                                                            |                              |                   |
| Serial Port: COM3 Intel(R) Active Management Technology ~                                                                                                    | Refresh 1                                                                               | 115200 V Open                                              | Bion                         | iark 🔛            |
| IP Address: 169.254.170.30                                                                                                    | Port #: 10001                                                                           | Connect                                                    | SPECIALISTS IN IDENTIF       | ICATION SOLUTIONS |
| Device Manager Tag Mer Biomark Device Manager                                                                                                    | r - Bluetooth Connectio                                                                 | on Utilities                                               | - 0                          | ×                 |
| Controls: Connecting to Blueton                                                                                                    | th device                                                                               |                                                            | Show In-Range Device         | es Only           |
| BLE Data Logger / IS1       V BLE Data Logger Settin       V IS1001 Reader Settings       V IS1001 Antenna/Detect                                                                                                    | MicroLogger.0341                                                                        | 34.81.F4.44.25.05                                          | Authenticated, Connected     |                   |
| <ul> <li>IS1001 Communication</li> <li>IS1001 Memory Setting:</li> <li>IS1001 Reports</li> <li>IS1001 Diagnostics</li> </ul>                                                                                                    | MicroLogger.0939                                                                        | 34.81.F4.C2.23.CE                                          | Authenticated, Not connected |                   |
| Searching for Bluetouth de<br>Device Name: MeroLog<br>Device Name: MeroLog<br>Device Address: 3491F<br>Paring with Bluetouth dev<br>MeroLogger 0341 is pai<br>Authenticating Bluetouth d<br>MicroLogger 0341 is pai<br>Connecting to Bluetouth d<br>Connected to MicroLogg | evices<br>ger.0341<br>t442505<br>ice<br>red<br>evice<br>peritoated<br>evice<br>per.0341 |                                                            |                              | v                 |
|                                                                                                    | Status Repo<br>Store VIT T<br>Diagnostics:<br>Input Volta<br>INF: End Of F              | rts Memory Count:<br>o Memory:<br>ge:<br>ull Status Report | 177<br>Enabled<br>23.8V      |                   |
| Connection Closed                                                                                                    | <                                                                                       |                                                            |                              | >                 |

 Select the appropriate reader or device from the list. The program will begin pairing with the targeted Bluetooth reader or device. When successfully connected, the Bluetooth Connection Utilities box will display "Connected" next to the reader or device's name.

**Note:** If the Bluetooth reader or device will not connect via Biomark Device Manager program, refer to the reader or device's user manual for more specific information.

# **3 Device Manager**

The **Device Manager** tab provides access to easily alter the settings of the connected reader or device as well as adjust the formatting of the data displayed and exported in the **Tag Memory Manager** tab. The reader or device selected will automatically determine the accordion drop down boxes within the **Controls** window.

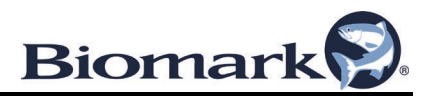

## 3.1 Controls Window

The **Controls** window lists the type of reader or device currently connected to Device Manager and associated settings available for adjustment. Each reader or device will have different

settings depending on its type and features. Select the update settings refresh arrows stopoll the attached device and update the display of all associated settings.

| Concession of Street, or Street, or Street, |                          |                  |               |                                                         |                                             |                            |
|----------------------------------------------------------------------------------------------------|--------------------------|------------------|---------------|---------------------------------------------------------|---------------------------------------------|----------------------------|
| e Too                                                                                                    | ls Help                  |                  |               |                                                         |                                             |                            |
| ommunic                                                                                                    | ation:                   |                  |               | Update Settings                                         |                                             |                            |
| ader:                                                                                                    | BLE Data Logger / IS1    | 1001             | ~             | -prote county                                           |                                             |                            |
| rial Port:                                                                                                    | MicroLogger.0341 [34     | .81.F4.44.25.05] | Y             | Befresh 115200 V Close                                  | Bior                                        | nark                       |
| Address                                                                                                    | 169.254.170.30           |                  |               | Port #: 10001 Connect                                   |                                             |                            |
|                                                                                                    |                          |                  |               |                                                         | SPECIALISISINIDEN                           | IPICATION SOLUTIONS        |
| Device                                                                                                    | Manager Tag              | Memory Mar       | nager         |                                                         |                                             |                            |
| Controls:                                                                                                    |                          |                  | -             | Warning! Tag detections will not be stored into BLE Dat | a Looper memory while 1\$1001 settings or a | samostics are displayed    |
| BLE                                                                                                    | Data Longer /            | 1\$1001          | 0             | Terminal:                                               |                                             | NAME AND ADDRESS OF A DEC. |
| ULL                                                                                                    | . Data Logger /          | 131001           |               |                                                         |                                             | Scroll Down Capture to     |
| V BL                                                                                                    | E Data Logger S          | ettings          | í literatur ( | Memory:                                                 |                                             |                            |
|                                                                                                    | 00                       |                  |               | Tags Memory Size:                                       | 7864                                        |                            |
| ▲ IS                                                                                                    | 1001 Reader Set          | tings            |               | Store Tags To Memory Size:                              | Enabled                                     |                            |
|                                                                                                    |                          |                  | _             | Store VIT To Memory:                                    | Enabled                                     |                            |
| Sel                                                                                                    | t IS1001 Reader Date/Tir | me From Computer | llock         | Store Stat. Reports To Memory:                          | Enabled                                     |                            |
|                                                                                                    |                          |                  |               | Reports:                                                |                                             |                            |
| Reader                                                                                                    | Operation Mode:          | Scan             | ~             | Auto Noise Report Delay:                                | Disabled                                    |                            |
|                                                                                                    |                          | 1                |               | Auto Status Report Delay:                               | 60 min                                      |                            |
| Header                                                                                                    | ID:                      | 1                | Set           | Diagnostics:                                            | 10                                          |                            |
| Reader                                                                                                    | Reeper                   |                  | Enabled       | Tage In Memory:                                         | 7861 (998)                                  |                            |
| 10000                                                                                                    | beeper.                  |                  | Lindured      | Status Reports In Memory:                               | 63 (31%)                                    |                            |
| Reader                                                                                                    | Tag ID Display Format:   | HEX              | ~             | Input Voltage:                                          | 23.6 V                                      |                            |
|                                                                                                    |                          |                  |               | Exciter Voltage:                                        | 11.9 V                                      |                            |
| Exciter !                                                                                                    | Sync. Mode:              | Master           | ~             | Antenna Tuning:                                         | Tuned                                       |                            |
| Auto Sta                                                                                                    | andby or 10              | A 10 A           | 1 04          | Antenna Current:                                        | 2.2 A                                       |                            |
| Voltage                                                                                                    | s: 0ff: 16               | • Un: 19 •       | Set           | Tuning Capacitors:                                      | 402                                         |                            |
| Periodic                                                                                                    | Standby Start Time:      | 00:00:00         | Set           | Tuning Relative Phase:                                  | -1                                          |                            |
| - crivers                                                                                                    | i bianaby bian inne.     |                  |               | FDXB Signal Level:                                      | 310 mV (34%)                                |                            |
| Periodic                                                                                                    | Standby Duration:        | 00:00:00         | Set           | Temperature:                                            | 27.5 C                                      |                            |
|                                                                                                    |                          |                  | a manual      | Sync. Input Present:                                    | N/A                                         |                            |
| Idling Ti                                                                                                    | me in Milliseconds:      | 0                | Set           | Sec. Master Active:                                     | N/A                                         |                            |
| -                                                                                                    | 11-1-1-1                 |                  | Indete        | Active Alarms:                                          |                                             |                            |
| rimwan                                                                                                    | e Update:                |                  | update        | INF: End Of Full Statue Report                          |                                             |                            |
| Reset T                                                                                                    | o Factory Default Parame | ters:            | Reset         | Int. End of Full Soucus Report                          |                                             |                            |
|                                                                                                    |                          |                  |               | MSG: 03/04/2021 17:30:37.190 Dire                       | ct Communication Channel                    | To Reader Closed           |
| V IS                                                                                                    | 1001 Antenna/De          | etection Setti   | nas           |                                                         |                                             |                            |
|                                                                                                    |                          |                  | 5             | cdc                                                     |                                             |                            |
| V IS                                                                                                    | 1001 Communica           | tion Settings    |               | MSG: 03/04/2021 17:30:37.840 Dire                       | ct Communication Channel                    | To Reader Opened           |
|                                                                                                    |                          | 5                |               | MSG: 03/04/2021 17:30:37.840 Type                       | Ctrl + QUIT To Close                        |                            |
| V IS                                                                                                    | 1001 Memory Set          | ttings           |               |                                                         |                                             |                            |
|                                                                                                    |                          |                  |               | , <                                                     |                                             | >                          |

- To change a setting, expand the appropriate accordion tab to reveal the specific settings.
  - Most settings are configured with a single button; however, some settings will require a value entry. When changing such settings, press the **Set** button after entering the desired value. The command and the reader response appear in the **Terminal** window.
  - The **Controls** window may not list every setting available for every device or reader. Refer to the reader or devices manual for available settings.

#### 3.2 Terminal Window

This window allows users to enter specific commands to the connected reader or device to adjust settings or display information. Clicking within the **Terminal** window will change the background

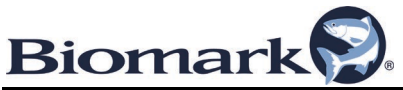

from white to yellow indicating it's actively in focus and ready to receive command entries via keyboard.

• When changing a setting using the **Controls** window, the command and the reader or device's response will appear in the **Terminal** window for supported readers or devices. For example, with an IS1001 reader connected to Device Manager, entering the command **RIS01** via the keyboard into the **Terminal** window will result in the reader's response:

#### MSG: 01 03/15/2021 14:28:52.660 Reader ID Set To 01

If a setting is changed by manually typing commands into the **Terminal** window, refresh the settings displayed in the accordion drop-down boxes by selecting the refresh arrows located in the top bar of the **Controls** window.

**Note:** The commands list for any specific device or reader are listed in the equipment specific manual.

- Scroll Down When this box is checked, the Terminal window will automatically scroll down as information is entered, exceeding the Terminal window size.
- Capture to File When this box is checked, any information entered into the Terminal window, including settings adjusted using the Controls window, will automatically be recorded in the DeviceMan.txt file. This file will be written to the destination defined in the Tools > Settings > Application > Capture File Path setting.
- The DeviceMan.txt file is appended to continuously, if the file name remains unchanged. Information will never be overwritten, instead additional information will be added to the end of the file.
- If the original DeviceMan.txt file is renamed or deleted and the **Capture to File** box is checked, a new DeviceMan.txt file will be created.

#### 3.3 Live Diagnostics Window

The live diagnostics function of Device Manager program acquires a status report from the supported reader or device, such as IS1001, IS1001-MC, etc., on a continual basis and displays the output graphically. This provides an easy-to-read presentation of the reader or device's diagnostic data in real time. The **Live Diagnostics** window is configurable and provides the ability to save diagnostic charts.

The Live Diagnostic window has a terminal window interface which functions similarly to the Terminal window within the Device Manager tab. When the Capture to File box is checked, Device Manager begins automatically storing data displayed in the Terminal window in text file named DeviceMan\_LiveDiags.txt located in the Capture File Path directory. See section 2.1 Program Navigation for instruction on configuring this file path.

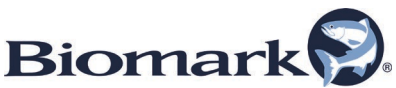

|      | ▶ II Connected                                                                                                    | IS1001 FDXB Signal Level                       | 😑 C 🕸                        |
|------|----------------------------------------------------------------------------------------------------|------------------------------------------------|------------------------------|
| ause | Reader ID     01       Operation Mode     Master       Sync. Input     NiA       Exciter Level     1       Piput Voltage     25 SV       Exciter Level     1       Exciter Voltage     19 V       Exciter Level     1       Passe     401       Relative Phase     0       FDXD State Level     20 mV       Temperature     27 8 C |                                                | Save Reset<br>Chart Settings |
|      | Tennul<br>Tuning Phase:<br>Tuning Relative Phase:<br>FURB Signal Level:<br>Sync. Ipput Lesent:<br>Sync. Ipput Lesent:<br>Active Alarma:<br>Tags Hency Full<br>INF: End Of Diagnostic Data Rep                                                                                                    | 401<br>0<br>282 mV (314)<br>27.8<br>N/A<br>N/A | Soret Down Capture to File   |

• To configure chart settings, select the settings icon in upper right corner of window. Use the **Live Diagnostics Settings** window to specify how your charts will be generated. Select **Save** after configured.

| S Live Diagnostics | Settings  | ×      |
|--------------------|-----------|--------|
| Chart Settings:    |           |        |
| Update Period:     | 100 🚔 ms  |        |
| Buffer Length:     | 300 🔹 sec |        |
|                    |           |        |
|                    |           |        |
|                    |           |        |
|                    | Save      | Cancel |
|                    |           |        |

- **Update Period** specifies how often a new data point is added to the chart.
- Buffer Length specifies the maximum number of data points used in a chart. When the limit is reached, the program will remove the oldest data point and add the most recent data point.
- Select one of the eight charts to be displayed in the diagnostic window's left pane.
   Use the chart icons at upper left and right of Live Diagnostic window to Pause,
   Connect, Save, and Reset charts.

# **4 Tag Memory Manager**

The **Tag Memory Manager** tab provides the ability to download or clear a reader's or device's tag memory with the click of a button. Once downloaded, data may be displayed, filtered, and exported to MS Excel, MS Access, or text file.

#### 4.1 Downloading Data

• Use the **Download** Tags button within the **Tag Memory Manager** tab to download the connected reader's or device's tag memory. Please note that this can take several minutes,

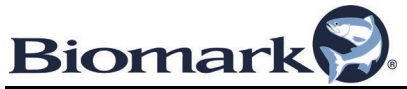

depending on the number of records to be downloaded. A **Start Memory Download** window provides the ability to select the download parameters before starting the download process.

| Start Memory Download       | ×      |
|-----------------------------|--------|
| Select Download Parameters: |        |
| Download Duplicate Tag IDs  |        |
| Download Test Tags          |        |
| Start Download              | Cancel |

- Select Download Parameters:
  - Download Duplicate Tag IDs If checked, the program will download and display all tag records contained in the reader or device's memory. If unchecked, the program will only display non-duplicate tag records.
  - Download Test Tags If checked, the program will download and display test tags contained in supported reader's or device's memory.
- Select Start Download to begin the tag memory download process. Upon successful completion, a Download complete notification window will appear containing the total number of tag IDs and test tags successfully download, and how many of the downloaded tag IDs were duplicates.
- To stop a tag download process before it is complete, select **Cancel**.

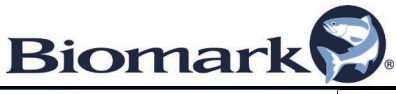

| Communicat  | ion:                             |                     |               |           |                                                     |                              |                  |               |              |              |                                                                                                    |
|-------------|----------------------------------|---------------------|---------------|-----------|-----------------------------------------------------|------------------------------|------------------|---------------|--------------|--------------|----------------------------------------------------------------------------------------------------|
| eader:      | sder: BLE Data Logger / IS1001 v |                     |               |           |                                                     |                              |                  |               |              |              |                                                                                                    |
| erial Port: | MicroLogger.034                  | 1 [34.81.F4.44.25.0 | 5] 🗸 🗸        | Refr      | resh 115200                                         | <ul> <li>✓ Close</li> </ul>  |                  | ВЮ            | orn          | ar           |                                                                                                    |
| Address:    | 169.254.170.30                   |                     |               | Port #:   | 10001                                               | Connect                      |                  | SPECIALISTS I | N IDENTIFICA | TION SOLUT   | ONS                                                                                                    |
| Device      | Manager                          | Tag Memory          | Manager       |           |                                                     |                              |                  |               |              |              |                                                                                                    |
| ↓ D         | ownload Tags                     | BLE                 | Data Logge    | r Memory  | Operations                                          | 5                            |                  |               |              | 🛕 Erase      | BLE Data Logger Memory                                                                                                    |
| Scan Date   | Scan Time                        | Download Date       | Download Time | Reader ID | Antenna ID                                          | HEX Tag ID                   | DEC Tag ID       | Temperature,C | Signal,mV    | Is Duplica ^ | Barrana Dankardan                                                                                                    |
| 2/11/2021   | 18:37:20.420                     | 03/05/2021          | 09:36:31      | 01        |                                                     | 3DD.003C065668               | 989.001007048296 |               | 116          |              | Inteniove Dupicates                                                                                                    |
| 2/11/2021   | 18:38:10.410                     | 03/05/2021          | 09:36:31      | 01        |                                                     | 3E7.0000001D01               | 999.00000007425  |               | 257          |              |                                                                                                    |
| 2/12/2021   | 00:14:11.040                     | 03/05/2021          | 09:36:33      | AC        |                                                     | 3E7.0000001DAC               | 999.00000007596  |               | 258          |              | Remove Test Tags                                                                                                    |
| 1/01/2016   | 6 00:00:01.330                   | 03/05/2021          | 09:36:33      | 11        |                                                     | 3E7.0000001D11               | 999.00000007441  |               | 306          |              | Columns Filter:                                                                                                    |
| 3/02/2021   | 10:00:06.520                     | 03/05/2021          | 09:36:33      | AC        | Memory Down                                         | oad                          | ×                |               | 417          |              | Scan Date/Time Download Date/Time ReaderID ArtennaID                                                                          |
| 2/11/2021   | 18:37:20.420                     | 03/05/2021          | 09:36:43      | 01        |                                                     |                              |                  |               | 116          | Yes          |                                                                                                    |
| 2/11/2021   | 18:37:20.480                     | 03/05/2021          | 09:36:43      | 01        | Dow                                                 | nload complete.              |                  |               | 365          | Yes          |                                                                                                    |
| 2/11/2021   | 18:37:20.540                     | 03/05/2021          | 09:36:43      | 01        | Downloaded tag IDs:<br>Total: 390<br>Test Tags: 606 |                              |                  |               | 506          | Yes          | <ul> <li>✓ HEX Tag ID</li> <li>✓ DEC Tag ID</li> <li>✓ Temperature</li> <li>✓ Signal Level</li> <li>✓ Is Duplicate</li> </ul> |
| 2/11/2021   | 18:37:20.570                     | 03/05/2021          | 09:36:43      | 01        |                                                     |                              |                  |               | 538          | Yes          |                                                                                                    |
| 2/11/2021   | 18:37:20.600                     | 03/05/2021          | 09:36:43      | 01        |                                                     | Duplicates: 390              |                  |               | 560          | Yes          |                                                                                                    |
| 2/11/2021   | 18:37:20.630                     | 03/05/2021          | 09:36:43      | 01        | Add                                                 | ed to the list:<br>ital: 390 |                  |               | 559          | Yes          | GPS Coordinates                                                                                                    |
| 2/11/2021   | 18:37:20.660                     | 03/05/2021          | 09:36:43      | 01        | Test Tags: 303<br>Duplicates: 390                   |                              |                  |               | 540          | Yes          | ✓ File Name                                                                                                    |
| 2/11/2021   | 18:37:20.690                     | 03/05/2021          | 09:36:43      | 01        |                                                     |                              |                  |               | 535          | Yes          |                                                                                                    |
| 2/11/2021   | 18:37:20.720                     | 03/05/2021          | 09:36:43      | 01        |                                                     |                              |                  |               | 548          | Yes          |                                                                                                    |
| 2/11/2021   | 18:37:20.750                     | 03/05/2021          | 09:36:43      | 01        |                                                     |                              | OK               |               | 551          | Yes          |                                                                                                    |
| 2/11/2021   | 18:37:20.780                     | 03/05/2021          | 09:36:43      | 01        |                                                     | 300.0030065668               | 989.001007048296 |               | 548          | Yes          | Export to MS Excel                                                                                                    |
| 2/11/2021   | 18:37:20.810                     | 03/05/2021          | 09:36:43      | 01        |                                                     | 3DD.003C065668               | 989.001007048296 |               | 557          | Yes          |                                                                                                    |
| 2/11/2021   | 18:37:20.840                     | 03/05/2021          | 09:36:43      | 01        |                                                     | 3DD.003C065668               | 989.001007048296 |               | 564          | Yes          | New worksheet for each file                                                                                                   |
| 2/11/2021   | 18:37:20.870                     | 03/05/2021          | 09:36:43      | 01        |                                                     | 3DD.003C065668               | 989.001007048296 |               | 579          | Yes          | Front to MS Annan                                                                                                    |
| 2/11/2021   | 18:37:20.900                     | 03/05/2021          | 09:36:43      | 01        |                                                     | 3DD.003C065668               | 989.001007048296 |               | 588          | Yes          | Export to M5 Access                                                                                                    |
| 2/11/2021   | 18:37:20.930                     | 03/05/2021          | 09:36:43      | 01        |                                                     | 3DD.003C065668               | 989.001007048296 |               | 593          | Yes          |                                                                                                    |
| 2/11/2021   | 18:37:20.970                     | 03/05/2021          | 09:36:43      | 01        |                                                     | 3DD.003C065668               | 989.001007048296 |               | 594          | Yes          | Export to Text File                                                                                                    |
| 2/11/2021   | 18:37:21.000                     | 03/05/2021          | 09:36:43      | 01        |                                                     | 3DD.003C065668               | 989.001007048296 |               | 588          | Yes 🗸        |                                                                                                    |

#### 4.2 Erase Memory

**Erase Reader Memory** – Deletes the memory of the connected device, erasing all tag ID records. A confirmation window will appear if this button is selected to verify this is the desired action.

**Note:** If erasing memory of a BLE Data Logger from within the Tag Memory Manager tab, an Erase Logger Memory box will be displayed. Proceeding will erase all tag memory from the BLE Data Logger but not from the attached reader. To erase the reader's memory, use the Memory Settings accordion of the Device Manager tab. Select Erase Entire Memory option and confirm to proceed with erase process.

#### 4.3 Exporting Data

Downloaded data displayed in the **Tag Memory Manager** tab can be altered before being exported. Use the options below to edit data as needed. Removing duplicates and removing test tags functions require confirmation to proceed.

- **Remove Duplicates** Removes all duplicate tag ID records from the **Tag Memory Manager** list leaving only the first detection of each recorded tag ID.
- Remove Test Tags Removes all test tag ID records from the Tag Memory Manager list.
- Column Filter Selects which tag record ID fields are displayed in the Tag Memory Manager list. Unselected columns/fields and associated data will not appear in exported MS Excel, MS Access or text files.

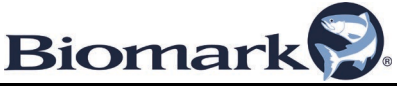

**Note:** When exporting tag ID records to any file format, be aware that newly downloaded information will not be automatically reflected in previously exported files. If new tag records are downloaded from a reader or device AFTER a Tag Memory Manager list is exported, a new export will be required to record these new tag ID records in a file.

- **Export to MS Excel** Creates an Excel-formatted file containing all tag ID records displayed in the **Tag Memory Manager** list. When selected, a prompt requesting a storage path and file name will be displayed.
  - For readers which contain multiple tags ID record files, the New Worksheet for Each File option checkbox allows for each reader file to be exported into separate Excelformatted files.
- **Export to MS Access** Creates an Access-formatted file containing all tag ID records displayed in the **Tag Memory Manager** list. When selected, a prompt requesting a storage path and file name will be displayed.
- Export to Text File Creates a text-formatted file containing all tag ID records displayed in the Tag Memory Manager list. When selected, a prompt requesting a storage path and file name will be displayed.
- **Clear List** Deletes all information currently in the **Tag Memory Manager** list. This function requires confirmation to proceed.

#### 4.4 Console Mode for Pocket Reader & Pocket Reader EX Readers

The Pocket Reader and Pocket Reader EX readers require the reader to be in Console Mode to successfully download stored tag data. Device Manager automatically transitions the readers into Console Mode when **Download Tags** is selected. The reader will remain in Console mode until the download is complete and will automatically exit Console Mode and return to normal operation.

# **5 Tools**

The Tools menu contains utilities, sub-menus, and settings to configure connections. Some utilities and application settings only apply to specific readers or devices selected in the **Communication** window.

The **Tag ID Converter** utility, described in section **2.1 Program Navigation**, can be used with or without an active reader or device connection. The **Network Devices Discovery** utility and **Settings** may only be accessed or modified when no active connection to a reader or device is established.

#### 5.1 Network Devices Discovery

The **Network Devices Discovery** utility is used to establish a TCP/IP connection over Ethernet network or cable with supported Biomark readers or devices such as the IS1001 and Master

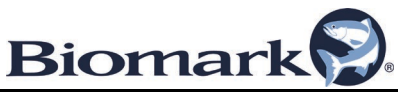

Controller (MC). If the reader or device is supplied with this connectivity option, it can be configured to allow remote interaction over a local area network or a remote network.

**Note:** Biomark devices and readers incorporate Lantronix XPort Ethernet modules. For additional information see the Lantronix XPort User Guide available at: <u>https://www.lantronix.com/pdf/XPort\_UG.pdf</u> or refer to the Biomark reader's or device's user manual.

- Connect the reader or device to a local area network with an available Dynamic Host Configuration Protocol (DHCP) server using a CAT5 or greater Ethernet cable (not supplied). With the PC attached to the same local area network, start the Device Manager program and select the supported reader or device from the **Reader** drop down box located in the **Communications** window.
- Select Tools > Network Device Discovery and Network Device Utility will begin searching the network for Lantronix products (Biomark reader and devices uses a Lantronix XPort Ethernet module) and will display the IP addresses of the devices it finds. If there are multiple readers or devices on the network use the MAC address of the reader's Ethernet module to help identify each one.

| Biomark Device Manager - Network Devices Utility |                     |                           | ×      |  |
|--------------------------------------------------|---------------------|---------------------------|--------|--|
| Network Devices:                                 |                     |                           |        |  |
|                                                  | Device: xPort-03/04 |                           |        |  |
| ······································           | Device:             | xPort-03/04               |        |  |
|                                                  | Device Family:      | xPort                     |        |  |
|                                                  | Device Type:        | Embedded Device Server    | Window |  |
|                                                  | Device Class:       | CobOS.XPort.XPortExDevice |        |  |
|                                                  | Tunnels:            | 1                         |        |  |
|                                                  | MAC Address:        | 00-20-4A-CA-AA-44         |        |  |
|                                                  | IP Address:         | 169.254.84.227            |        |  |
|                                                  | Serial Number:      | FF.00.00.00               |        |  |
|                                                  | Terminal Port:      | 10001 Connect             |        |  |
| Search                                           |                     | a                         | ose    |  |

- Select the desired reader or device and then click the **Connect** button to make a connection. If you receive an error when attempting the connection, make sure the Device Manager communication parameters are configured as follows:
  - IP address = the reader's or device's IP address
  - Terminal Port = 10001
  - If needed, check Communication TCP/IP settings, see section **5.2 Settings**.

#### 5.2 Settings

The **Settings** window contains sub-menus and settings to configure the connections to a device or reader. The three sub-menus are described below.

# Biomark

- Application Settings This is used to edit the Date/Time Format, Capture File Path, and Display Raw Communication with Reader Data. Refer to section 2.1 Program Navigation as they need to be configured before making a connection to a reader or device.
- Communication This window provides access to additional settings to configure the communication with a reader or device. Specific readers or devices may require modifications to the Serial Port or TCP/IP settings to make a connection. After making adjustments, use the Terminal window to confirm the connection of the reader or device. For example, most Biomark devices and readers will reply with a list of available commands when the question mark (?) is issued followed by pressing Enter.

Below are terminal settings within the **Communication** window:

- Send Line Ends with Line Feeds Checkmark this box to issue a line feed after every line that Device Manager sends, if the reader or device requires it, or if Echo Typed Characters Locally is enabled.
- **Echo Typed Characters Locally** Checkmark this box to display each character typed on the keyboard instead of depending on the host to echo each character. Remove the checkmark from this box if characters are unnecessarily repeated.

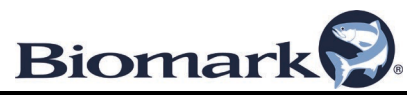

- **Serial Port** Adjust the serial port settings of the PC to match those required by the connected reader or device. Most Biomark devices and readers, by default, are configured as follows:
  - Parity: None
  - o Data Bits: 8
  - Stop Bits: 1
  - Flow Control: None

Click the **Save** button to apply changes.

| Biomark Device Manager - | Settings                                           |                                                                                                    | ×  |  |  |
|--------------------------|----------------------------------------------------|----------------------------------------------------------------------------------------------------|----|--|--|
| Application              | Communication: Serial Port                         |                                                                                                    |    |  |  |
| Serial Port              | Parity: O Even<br>O Mark<br>None<br>O Odd<br>Space | Data Bits: ● 8<br>○ 9                                                                                                    |    |  |  |
|                          | Stop Bits: ○ 0<br>● 1<br>○ 1.5<br>○ 2              | Flow Control: <ul> <li>None</li> <li>RTS/CTS</li> <li>XOn/XOff</li> <li>RTS/CTS + XOn/XOff</li> <li>DTR Enabled</li> <li>RTS Enabled</li> </ul> |    |  |  |
| Save                     |                                                    | Cance                                                                                                    | el |  |  |

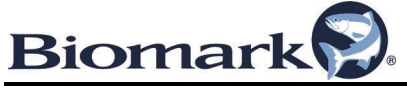

- **TCP/IP** Biomark readers or devices equipped with Lantronix XPort modules may be secured by password and/or encrypted communication. For Device Manager to interact with these devices or readers, use the **TCP/IP** section of **Settings** window:
  - **Channel 1 Password Enabled** Checkmark this box and supply the password configured on the device or reader.
  - **Channel 1 AES-256 Encryption Enabled** Checkmark this box and supply the AES-256 Encryption key configured on the device or reader.

**Note**: For more information on configuring passwords or using AES-256 encryption on the Lantronix XPort module, refer to the Lantronix XPort User Guide available at: <u>https://www.lantronix.com/pdf/XPort\_UG.pdf</u> or refer to the Biomark reader's or device's user manual.

| Biomark Device Manager - S | Settings                                                                                                    | ×                    |  |  |  |  |
|----------------------------|----------------------------------------------------------------------------------------------------|----------------------|--|--|--|--|
| Application                | Communication: TCPIP                                                                                                    | Communication: TCPIP |  |  |  |  |
| Serial Port                | Channel 1 Password Enabled         Password:         Channel 1 AES-256 Encryption Enabled         AES-256 Encryption Key:         00-00-00-00-00-00         00-00-00-00-00-00         00-00-00-00-00-00         00-00-00-00-00-00         00-00-00-00-00-00         00-00-00-00-00-00         00-00-00-00-00-00         Generate New Random Key |                      |  |  |  |  |
| Save                       |                                                                                                    | Cancel               |  |  |  |  |

Click the **Save** button to apply changes.

• **Terminal** – Use this window to **Choose Font** and **Set Default Font** of the Terminal window in Device Manager.

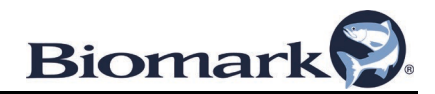

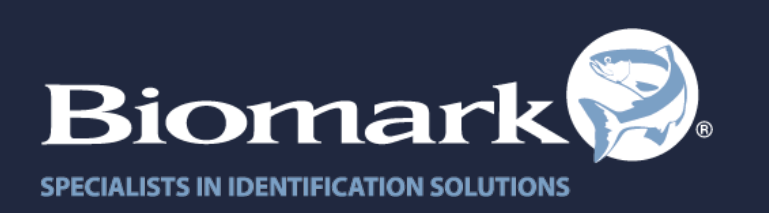

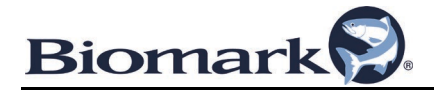

www.biomark.com biomarkservice@merck.com